# CAMBRIDGE

# INFORMATION AND COMMUNICATIONS TECHNOLOGY PRACTICAL ASSESSMENT A2002

STANDARD LEVEL COMPUTER AIDED DESIGN 5195/A

TIME I hour

#### INSTRUCTIONS TO CANDIDATES

Make sure that your name, centre number and candidate number are shown on each printout that you are asked to produce.

Carry out **every** instruction in **each** task.

Tasks are numbered on the left-hand side of the page, so that you can see what to do, step by step. On the right-hand side of the page for each task, you will find a box which you can tick ( $\checkmark$ ) when you have completed the task; this check list will help you to track your progress through the assignment.

Before each printout you should proof-read the document to make sure that you have followed all instructions correctly.

At the end of the assignment put **all** your printouts into the Assessment Record Folder.

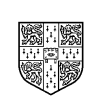

UNIVERSITY of CAMBRIDGE Local Examinations Syndicate

This question paper consists of 3 printed pages.

[Turn Over]

#### COMPUTER AIDED DESIGN

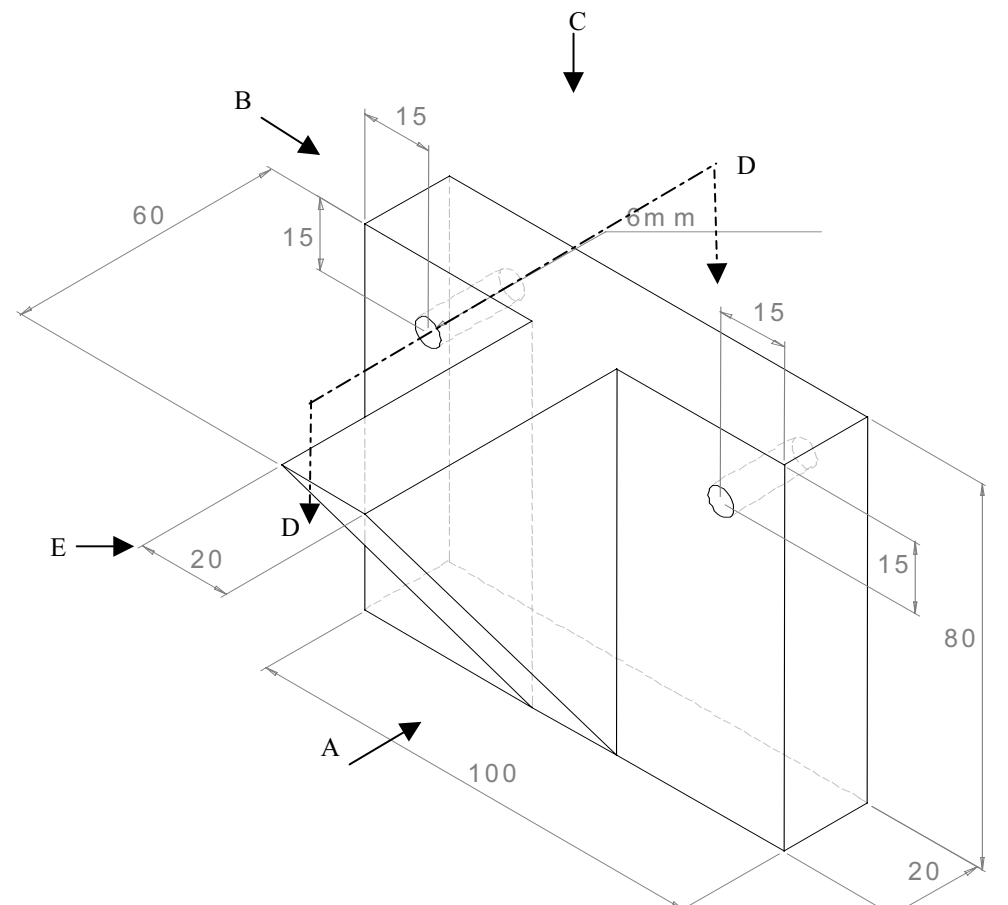

Please produce a working drawing for a bracket. It should look like this:

|   |                                                                                                    | v |                |
|---|----------------------------------------------------------------------------------------------------|---|----------------|
| 1 | Load your CAD program and set a 1:1 scale.                                                                                                    |   | 1.1.1          |
| 2 | Set all units to millimetres.                                                                                                    |   | 1.1.2          |
| 3 | Create a 5 millimetre grid.                                                                                                    |   | 1.2.1          |
| 4 | Create a title block for your drawing; this should include the scale, the title <b>Bracket</b> , the dimension units, your name and today's date. |   | 1.3.1          |
| 5 | Draw the front elevation of the bracket in the direction of arrow A.                                                                              |   | 2.1.1          |
| 6 | Draw the end elevation of the bracket in the direction of arrow B.                                                                                |   | 2.2.1<br>2.2.2 |
| 7 | Draw the plan of the bracket in the direction of arrow C.                                                                                         |   | 2.2.3          |

|    |                                                                                                    | $\checkmark$ |       |
|----|----------------------------------------------------------------------------------------------------|--------------|-------|
| 8  | Show clearly the external dimension lines.                                                                                                |              | 2.5.1 |
| 9  | Save and plot (or print) the drawing.                                                                                                    |              | 4.1.1 |
| 10 | Using the same scale, units and grid settings, draw a sectional view of the bracket through DD.                                           |              | 2.3.1 |
| 11 | Show all centre lines and hidden detail on this view. Use hatching as appropriate.                                                        |              | 2.4.1 |
| 12 | Include a title block on your drawing; this should include the scale, the title, the dimension units, your name and today's date.         |              | 1.3.1 |
| 13 | Save and plot (or print) the drawing.                                                                                                    |              | 4.1.1 |
| 14 | Generate an isometric view from your 2-dimensional drawings in the direction of arrow E. Centre lines and hidden detail are not required. |              | 3.1.1 |
| 15 | Include a title block on your drawing; this should include the scale, the title, the dimension units, your name and today's date.         |              | 1.3.1 |
| 16 | Save and plot (or print) the drawing.                                                                                                    |              | 4.1.1 |

Page 3 of 3

# CAMBRIDGE

## INFORMATION AND COMMUNICATIONS TECHNOLOGY PRACTICAL ASSESSMENT B2002

STANDARD LEVEL COMPUTER AIDED DESIGN 5195/B

TIME I hour

#### INSTRUCTIONS TO CANDIDATES

Make sure that your name, centre number and candidate number are shown on each printout that you are asked to produce.

Carry out **every** instruction in **each** task.

Tasks are numbered on the left-hand side of the page, so that you can see what to do, step by step. On the right-hand side of the page for each task, you will find a box which you can tick ( $\checkmark$ ) when you have completed the task; this check list will help you to track your progress through the assignment.

Before each printout you should proof-read the document to make sure that you have followed all instructions correctly.

At the end of the assignment put **all** your printouts into the Assessment Record Folder.

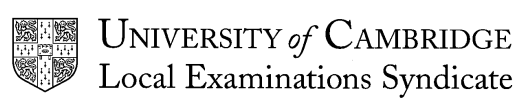

This question paper consists of 3 printed pages.

[Turn Over]

#### 5195/B ICT (Option) 2002

Widget's manufacturing company requires a drawing for the following product. You have an outline of the product with its dimensions shown in millimetres. Please produce the working drawing from the information supplied.

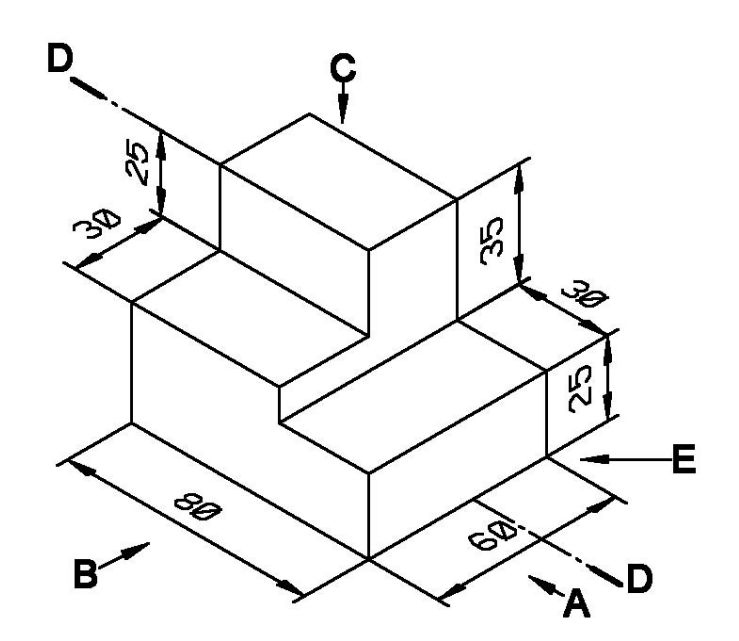

| 1 | Load the CAD application software.                                                                                                    | 1 |       |
|---|----------------------------------------------------------------------------------------------------|---|-------|
| 2 | Set the scale to 1:1.                                                                                                    |   | 1.1.1 |
| 3 | Set up a grid with 5 millimetre spacing.                                                                                                    |   | 1.2.1 |
| 4 | Draw a title block in the bottom right-hand side of the drawing. It should contain; scale <b>1:1</b> ; the title <b>widget1</b> ; dimension <b>millimetres</b> ; the date and your name. |   | 1.3.1 |
| 5 | Draw a front elevation (in the direction of arrow A).                                                                                                    |   | 2.2.1 |
| 6 | Draw an end elevation (in the direction of arrow B).                                                                                                    |   | 2.2.2 |
| 7 | Draw a plan (looking down on top of the front elevation C).                                                                                                    |   | 2.2.3 |

Page 2 of 3

|    |                                                                                                    | ./ |       |
|----|----------------------------------------------------------------------------------------------------|----|-------|
| 8  | Show clearly the external dimension lines.                                                                                                |    | 2.5.1 |
| 9  | Save and plot (or print) the drawing.                                                                                                    |    | 4.1.1 |
| 10 | Using the same scale, units and grid settings, draw a sectional view through DD.                                                          |    | 2.3.1 |
| 11 | Use hatching as appropriate.                                                                                                    |    | 2.4.1 |
| 12 | Include a title block on your drawing; this should include the scale, the title, the dimension units, your name and today's date.         |    | 1.3.1 |
| 13 | Save and plot (or print) the drawing.                                                                                                    |    | 4.1.1 |
| 14 | Generate an isometric view from your 2-dimensional drawings in the direction of arrow E. Centre lines and hidden detail are not required. |    | 3.1.1 |
| 15 | Include a title block on your drawing; this should include the scale, the title, the dimension units, your name and today's date.         |    | 1.3.1 |
| 16 | Save and plot (or print) the drawing.                                                                                                    |    | 4.1.1 |

Page 3 of 3

# CAMBRIDGE

# INFORMATION AND COMMUNICATIONS TECHNOLOGY PRACTICAL ASSESSMENT C2002

STANDARD LEVEL COMPUTER AIDED DESIGN 5195/C

TIME I hour

#### INSTRUCTIONS TO CANDIDATES

Make sure that your name, centre number and candidate number are shown on each printout that you are asked to produce.

Carry out **every** instruction in **each** task.

Tasks are numbered on the left-hand side of the page, so that you can see what to do, step by step. On the right-hand side of the page for each task, you will find a box which you can tick ( $\checkmark$ ) when you have completed the task; this check list will help you to track your progress through the assignment.

Before each printout you should proof-read the document to make sure that you have followed all instructions correctly.

At the end of the assignment put **all** your printouts into the Assessment Record Folder.

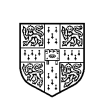

UNIVERSITY of CAMBRIDGE Local Examinations Syndicate

This question paper consists of 3 printed pages.

[Turn Over]

You work for an international company called Hothouse Design which has a new project for a customer called Mobile Solutions. The project concerns designing and promoting a range of new mobile phone packages.

You are going to produce a working drawing for a new mobile phone desk stand. It should look like this:

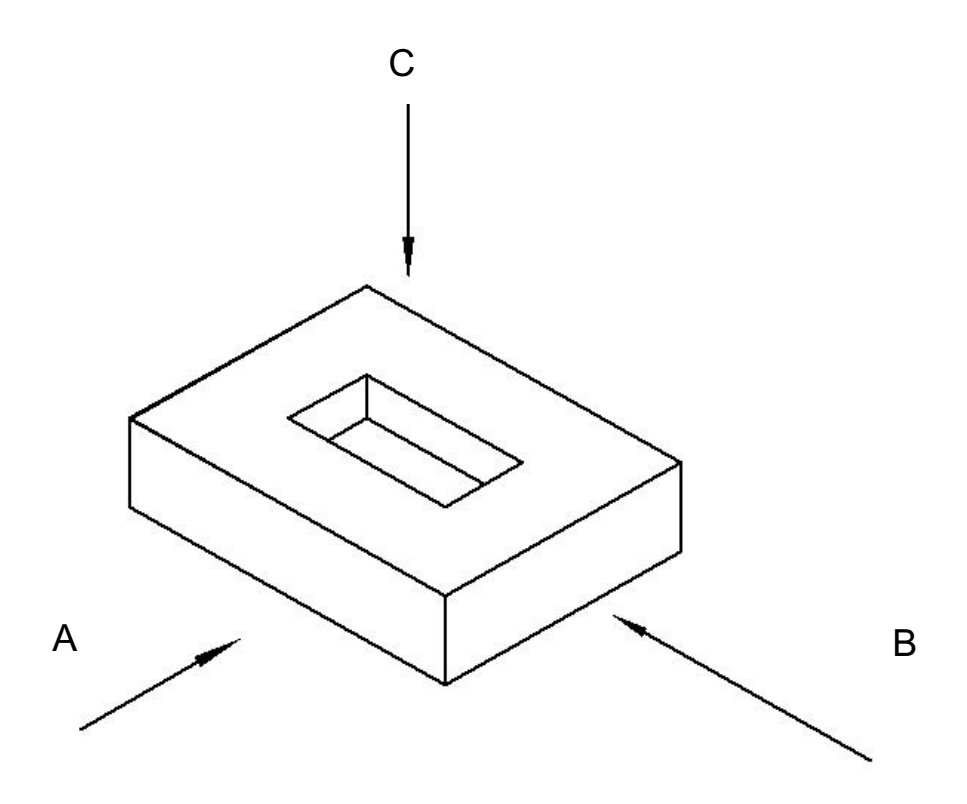

The dimensions of the stand in millimetres are 80 long x 60 wide x 20 deep. The dimensions of the hole in millimetres are 40 long x 20 wide x 10 deep.

| 1        | Load appropriate C.A.D. software and set a 1:1 scale.                                                                                          |  | 1.1.1          |  |
|----------|----------------------------------------------------------------------------------------------------|--|----------------|--|
| 2        | Set the units to millimetres.                                                                                                    |  | 1.1.2          |  |
| 3        | Create a 10 millimetre grid.                                                                                                    |  | 1.2.1          |  |
|          |                                                                                                    |  |                |  |
| Front El | Front Elevation, Side Elevation and Plan View                                                                                                  |  |                |  |
| 4        | Include a title block on the drawing, which accurately states the scale, the title <b>Stand</b> , dimension units, your name and today's date. |  | 1.3.1          |  |
| 5        | Draw the front elevation of the stand in the direction of arrow A.                                                                             |  | 2.1.1<br>2.2.1 |  |
| 6        | Draw the side elevation of the stand in the direction of arrow <i>B</i> .                                                                      |  | 2.2.2          |  |

#### Page 2 of 3

√

|         |                                                                                                    | $\checkmark$ |       |
|---------|----------------------------------------------------------------------------------------------------|--------------|-------|
| 7       | Draw the plan of the stand in the direction of arrow C.                                                              |              | 2.2.3 |
| 8       | Show external dimension lines.                                                                                       |              | 2.5.1 |
| 9       | Save and print or plot the drawing.                                                                                  |              | 4.1.1 |
|         |                                                                                                    |              |       |
|         |                                                                                                    |              |       |
| Section | nal View                                                                                                    |              |       |
| 10      | Using the same scale, units and grid settings, draw a sectional view of the stand through <i>DD</i> .                |              | 2.3.1 |
| 11      | Show centre lines. Use hatching as appropriate.                                                                      |              | 2.4.1 |
| 12      | Include a title block on the drawing, which accurately states the scale, title, dimension units, your name and date. |              | 1.3.1 |
| 13      | Save and print or plot the drawing.                                                                                  |              | 4.1.1 |
|         |                                                                                                    |              |       |

#### Isometric View

| 14 | Using the same scale, units and grid settings, draw an isometric view of the stand from your <i>Front Elevation, Side Elevation</i> and <i>Plan</i> drawings. | 3.1.1 |
|----|----------------------------------------------------------------------------------------------------|-------|
| 15 | Include a title block on the drawing, which accurately states the scale, title, dimension units, your name and date.                                          | 1.3.1 |
| 16 | Save and print or plot the drawing.                                                                                                    | 4.1.1 |

Page 3 of 3